## 簡単なエクセル関数などを使って 「月間予定表」の作成

エクセル機能を使って、200 年 月1日と入力するだけで、ひと月分の日付と曜日が教示される、月間予定表を作ってみましょう。

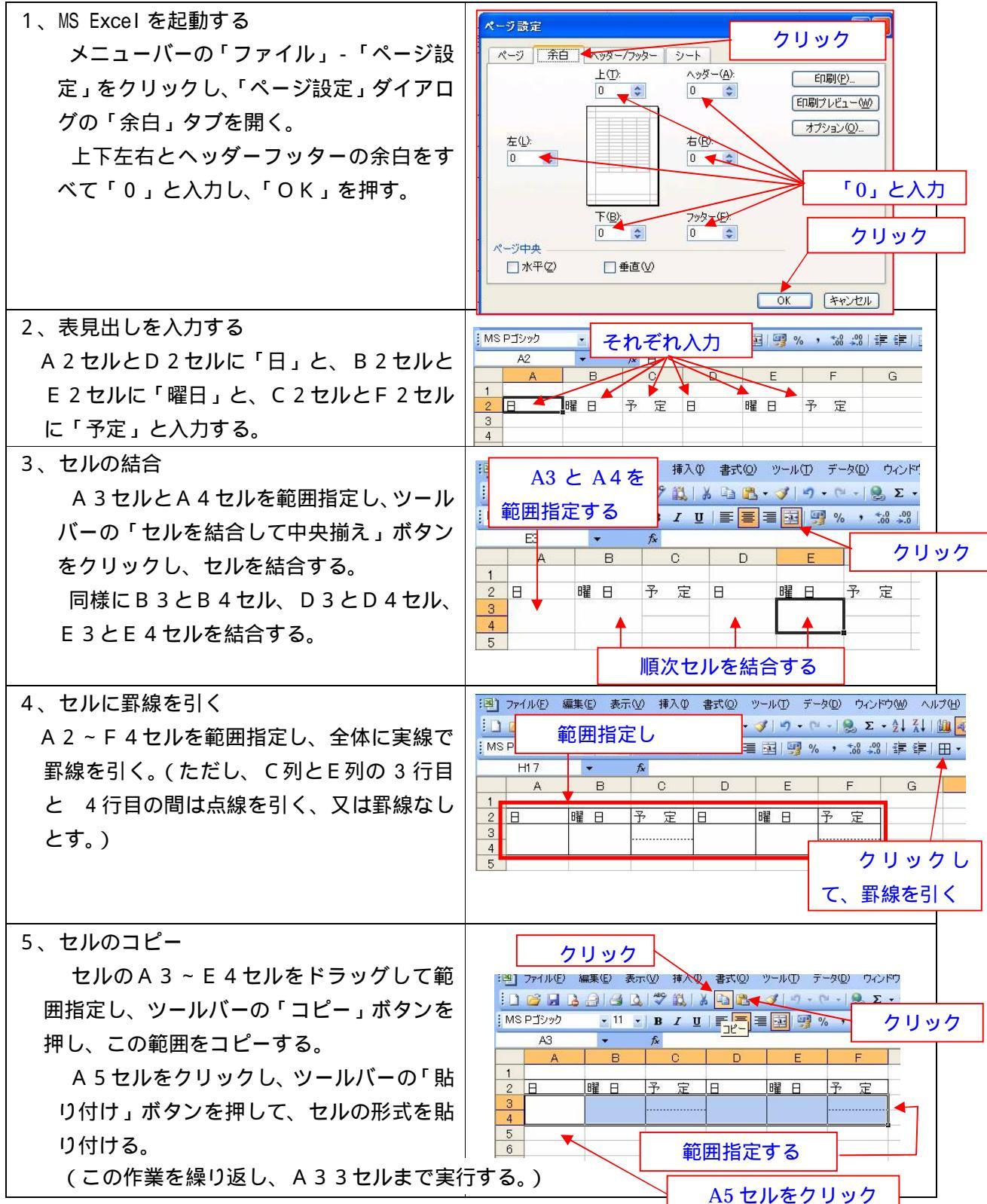

| 6、日付を入力する                                   |                                                                                                    |
|---------------------------------------------|----------------------------------------------------------------------------------------------------|
| A 3 セルに「2006/1/1」と入力す                       | A B 2006/1/1 と入力 F                                                                                                    |
| <b>ర</b> ్                                  |                                                                                                    |
| A 5 セルに「= A 3 + 1」と入力する。                    |                                                                                                    |
| A 5 セルから A 3 1 セルまで順次、「 A 3                 |                                                                                                    |
| + 1 」~「A29+1」と入力する。                         | 29<br>30_2006/1/14                                                                                                    |
| (オートフィル機能を使うと、入力が便利で                        | 31<br>32 =A29+1 =A29+1 と入力                                                                                                    |
| す。)                                         | 33 34                                                                                                    |
| 2006/1/1~2006/1/15の日付が表示され                  | ここは入力しない                                                                                                    |
| వె.                                         |                                                                                                    |
| A3セル~A31セルを範囲指定し、                           |                                                                                                    |
| ツールバーの「コピー」ボタンを押し、こ                         |                                                                                                    |
| の範囲をコピーする。                                  |                                                                                                    |
| D 3 セルをクリックし、ツールバーの「貼                       |                                                                                                    |
| り付け」ボタンを押し、貼り付ける。                           |                                                                                                    |
| D3セルに「=A31+1」と入力し、D                         | 4 2006/1/1 = A31+1 入力                                                                                                    |
| 3 3 セルに「=D31+1」と入力する。                       | 6 2006/1/2 2006/1/2<br>7                                                                                                    |
| 2006/1/16~2006/1/31 の日付が表示され                | 30 2006/1/14 2006/1/29 =D31+1 と                                                                                                    |
| <b>ర</b> .                                  | 32 2006/1/15<br>33<br>                                                                                                    |
|                                             |                                                                                                    |
| 7、曜日欄に入力する                                  |                                                                                                    |
| B3セルに「=A3」と入力した後、B3                         | 1<br>2日曜日予定 =A3と入力<br>定                                                                                                    |
| セルから B 3 1 セルまでオートフィル機能                     | 3<br>4 2006/1/1 = A3<br>2006/1/16                                                                                                    |
| を使って、「 = A 3 」・・・・「 = A 3 1 」               | 5<br>6 2006/1/2 <b>オートフィル</b> で                                                                                                    |
| と入力する。                                      | 7<br>8 2006/1/3 コピーする (A31                                                                                                    |
| A列と同様に、2006/1/1~2006/1/15の                  | まで)                                                                                                    |
| 日付が表示される。                                   |                                                                                                    |
| E 3 セルに「=D3」と入力した後、E3セルからE33セルまでオートフィル機能を使っ |                                                                                                    |
| て、「 = D 3 」・・・・「 = D 3 3 」と入力する。            |                                                                                                    |
| D列と同様に、2006/1/16~2006/1/31のE                | 付が表示される。                                                                                                    |
| 8、「日」と「曜日」を表示させる                            |                                                                                                    |
| A 3 ~ A 3 1 セルとD 3 ~ D 3 3 セルを              |                                                                                                    |
| 範囲指定し、メニューバーの「書式」-「セ                        |                                                                                                    |
| ル」をクリックする。                                  | 日行<br>時現20<br>パーセンティジ<br>第末##0)、(第末##0)<br>(示打(\$未##0)                                                                                                    |
|                                             | 分数<br>(法者)<br>(法者)<br>(法)<br>(法)<br>(法)<br>(法)<br>(法)<br>(法)<br>(法)<br>(法 |
| 式」タフを開き、分類欄の「日付」をクリ                         |                                                                                                    |
| ックした後、「ユーザ設定」をクリックし、                        | 「日付」をクリック                                                                                                    |
|                                             | 元になる組み込みの表示形式を選択し、新しい表示形式を入力してください。                                                                                                    |
| 各セルに1~31日が表示される。                            | 'ユーサー疋義」をクリック                                                                                                    |
|                                             |                                                                                                    |

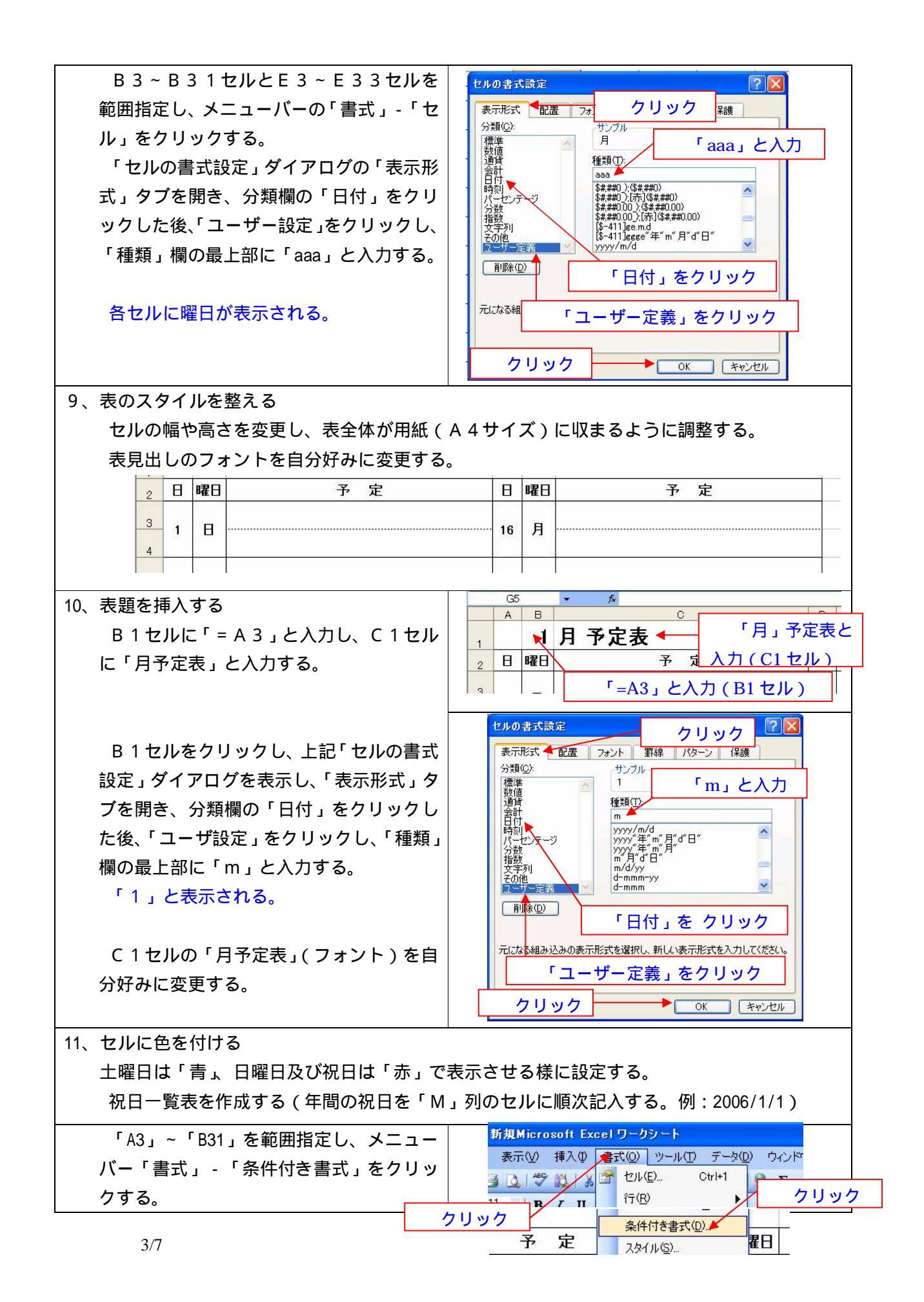

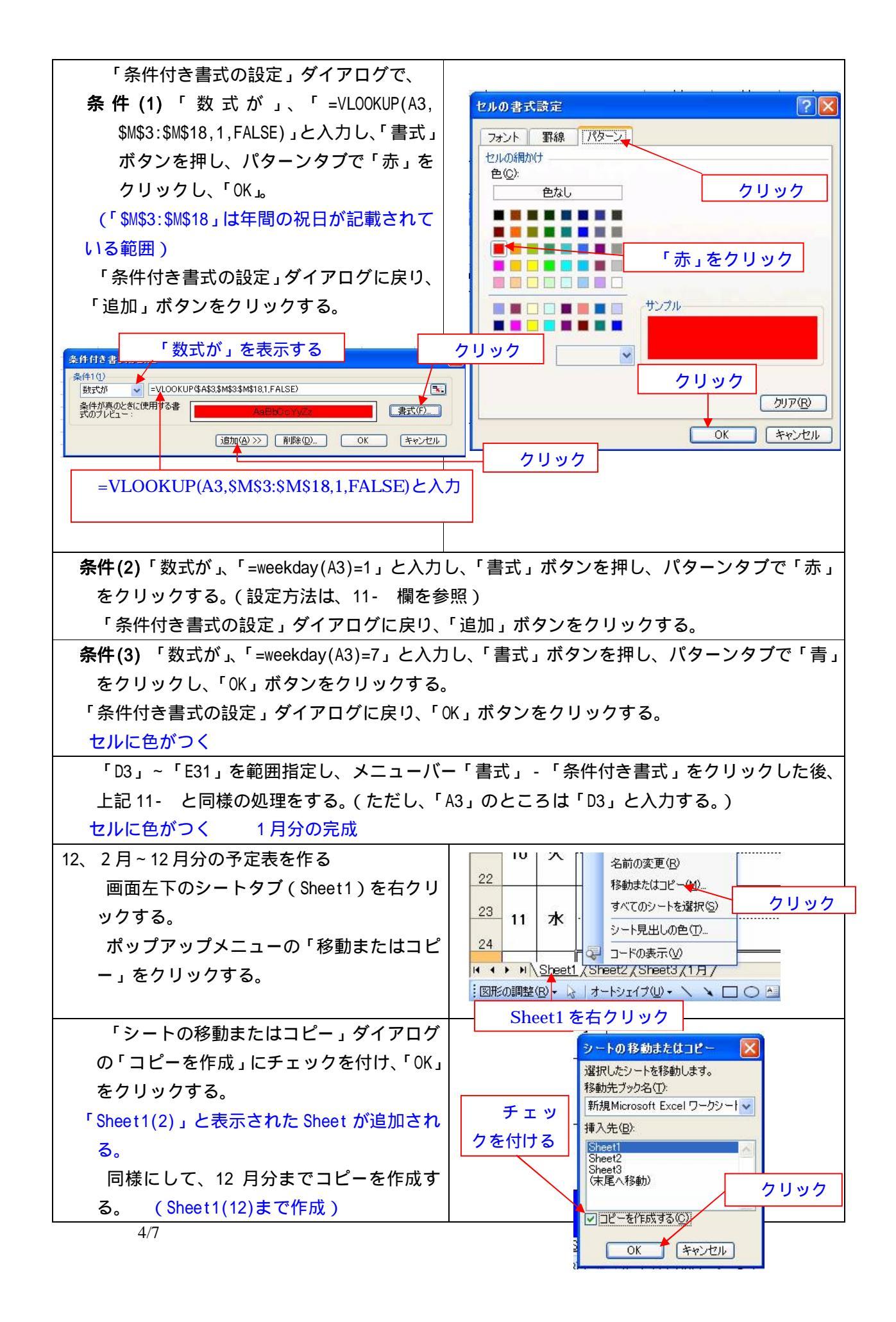

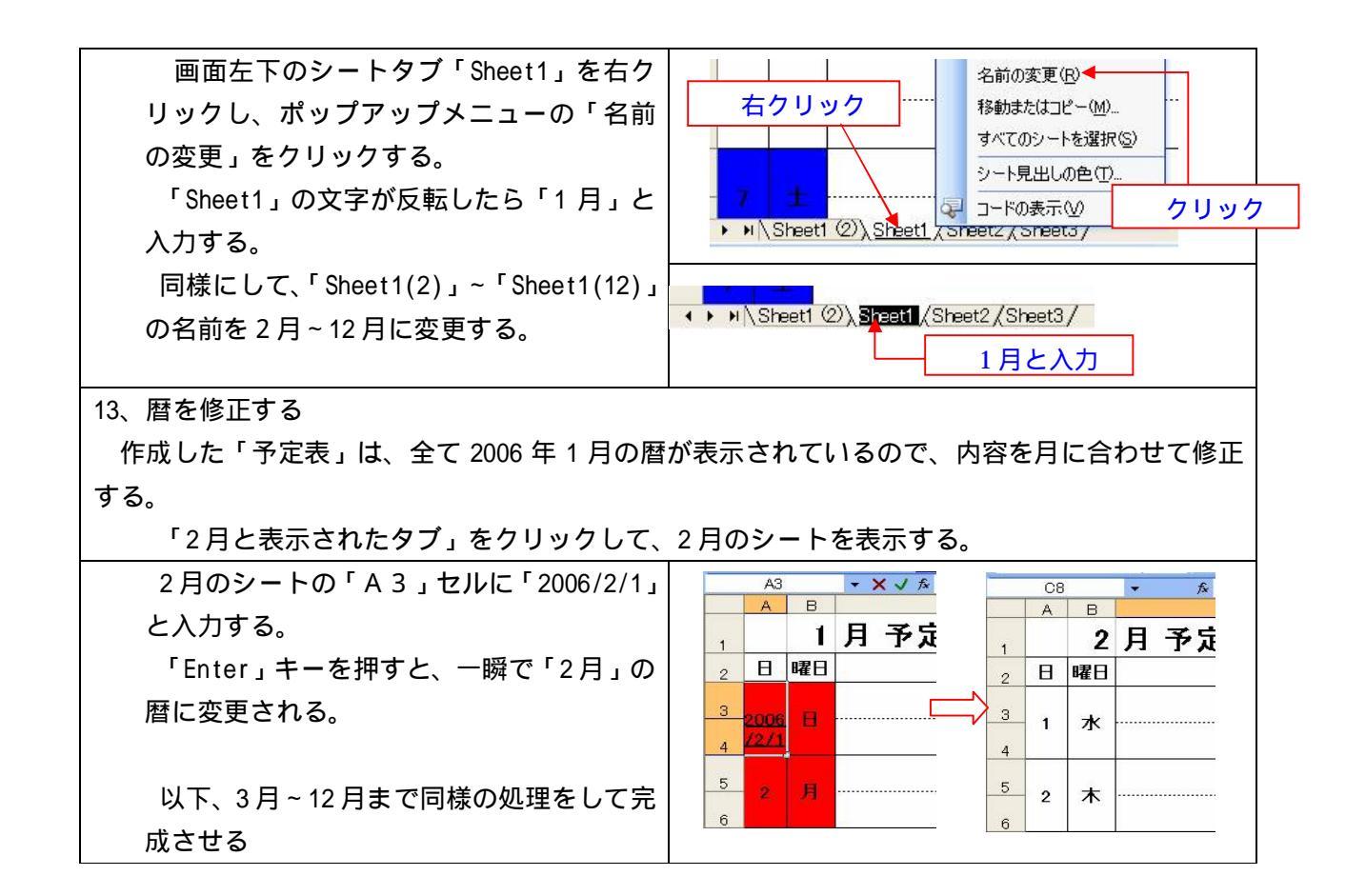

## 余裕のある方へ(予定表に画像を入れる)

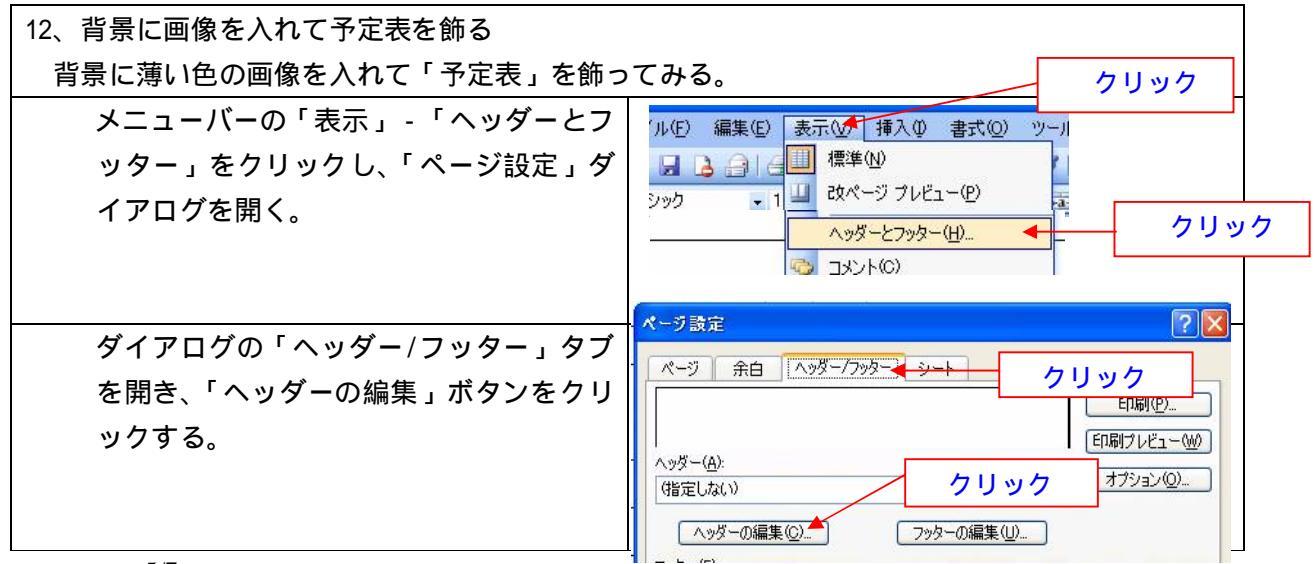

| 「ヘッダー」ダイアログが表示されるので                                                                                                    | 、「中央部」欄にカーソルを移し、「図の挿入」ボ                                      |  |
|----------------------------------------------------------------------------------------------------|--------------------------------------------------------------|--|
| タンをクリックして、「マイピクチャー」などに保存している画像を挿入する。                                                                                                    |                                                              |  |
| ヘラダー<br>文字書式の設定:文字を選択し、フォントボタンを<br>ページ番号、日付、時刻、ファイル名、シート名の将<br>対応するボタンをクリックします。<br>図の挿入: I図の挿入: ボタンをクリックします。図の<br>カーソルを移動し、I図の書式設定] ボタンをクリッフーの | ここをクリックして、保<br>場所を表示させ、挿入する<br>象を選択する                        |  |
|                                                                                                    |                                                              |  |
| クリックしてカーソル をここに移す                                                                                                    |                                                              |  |
| ツールバー「印刷プレビュー」ボタンを押                                                                                                    |                                                              |  |
| すと、画像が挿入されているのが確認出来                                                                                                    |                                                              |  |
| ి.                                                                                                    |                                                              |  |
| 13、画像の修正                                                                                                    |                                                              |  |
| 「印刷プレビュー」画面で「設定」ボタンを押し、「ページ設定」ダイアログを表示する。                                                                                                    |                                                              |  |
| Microsoft Excel – 新規Microsoft Excel ワークシート                                                                                                    |                                                              |  |
|                                                                                                    |                                                              |  |
|                                                                                                    |                                                              |  |
| ッイアロクの・ヘッター/フッター」タフを開き、・ヘッターの編集」ホタフを押す。<br>(方法は、上記 12 - ~ を参照のこと)                                                                              |                                                              |  |
| 「ヘッダー」ダイアログが表示されるので、「中央部」欄にカーソルを移し、「図の書式設定」<br>ボタンをクリックする                                                                                      |                                                              |  |
| ヘッダー X                                                                                                    |                                                              |  |
| 文字書式の設定 ひよす。 のK のK                                                                                                    |                                                              |  |
| 対応するボタンをワックしょう。<br>図の挿入: 図の挿入] ボタンをクリックします。図の書式を設定するには、 ・・・・・・・・・・・・・・・・・・・・・・・・・・・・・・・・・・・・                                                   |                                                              |  |
|                                                                                                    |                                                              |  |
| 左側①: 中央部②: 右側图:                                                                                                    |                                                              |  |
|                                                                                                    | BOB書式読定                                                      |  |
|                                                                                                    |                                                              |  |
| 図の書式設定」タイアロクで「サイズ」                                                                                                    | サイズと角度<br>高さ(E): 17.78 cm ◇ 幅(D): 17.78 cm ◇                 |  |
|                                                                                                    |                                                              |  |
| 調空する。( 縦横にを回たする」と 儿の<br>サイブを其進にする、にチェックを入れて                                                                                                    | 倍率 <u> </u>                                                  |  |
|                                                                                                    | <ul> <li>✓ 縦横比を固定する(A)</li> <li>✓ ブロサイズを基準(ごする(R)</li> </ul> |  |
|                                                                                                    | 原型のサイズ クリック                                                  |  |
| 0//                                                                                                    | 1 Inc. 12/8 cm 18 12/8 cm 2007 20 1                          |  |
|                                                                                                    | OK (**)2U                                                    |  |

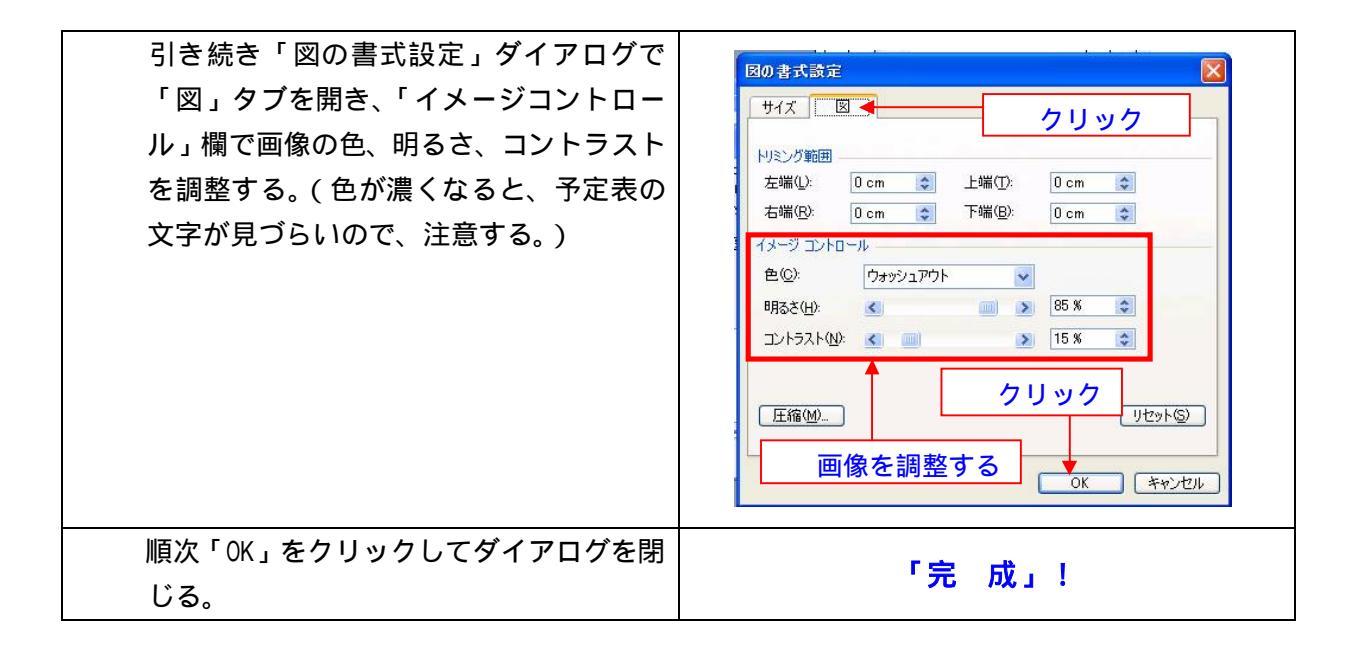

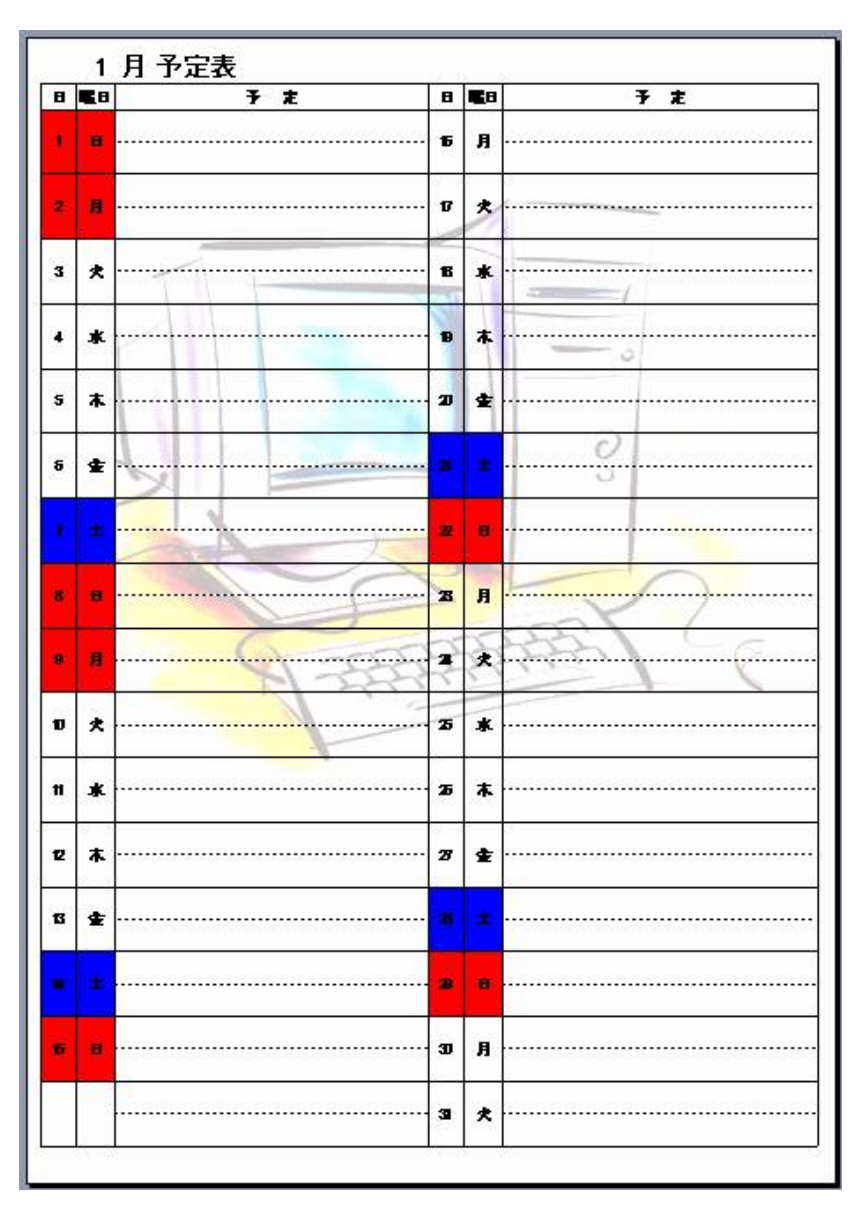